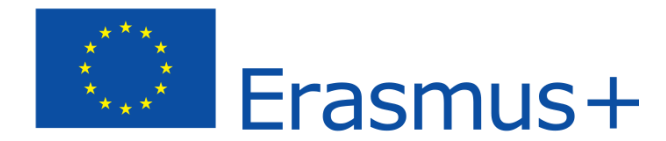

## Útmutató hallgatóknak az esélyegyenlőségi pályázat benyújtásához

TEMPUS KÖZALAPÍTVÁNY

## :: A pályázat benyújtásának folyamata

- Regisztráljon a https://eselyegyenloseg.tpf.hu felületen! (Az oldal a <u>https://itiner.tpf.hu/APP/#/login</u> oldalra irányítja.)
- Belépés csak gmailes emailcímmel lehetséges. Ha nincs, létre kell hoznia egyet.
- Olvassa el és fogadja el az adatkezelési tájékoztatót!
- Adja meg személyes adatait és a mobilitással kapcsolatos adatokat!
- Jelölje meg, melyik kategória alapján jogosult az esélyegyenlőségi kiegészítő támogatas.
- Töltse fel a jogosultságot igazoló dokumentumokat az online felületre!
  - Kérjük a pályázati kiírásból tájékozódjon, hogy mely esetekben szükséges a Tempus Közalapítvány hivatalos nyilatkozatát csatolni a jogosultsági kategória igazolásához!
- Ellenőrizze, hogy kapott-e megerősítő emailt a pályázat sikeres benyújtásáról!

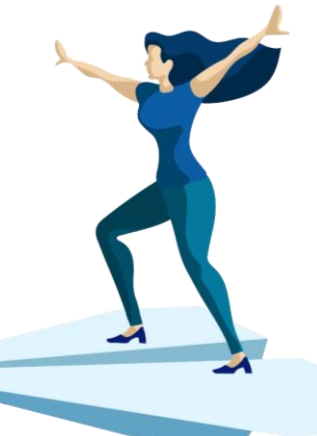

# A pályázat elbírálásának folyamata

- I. A hallgató az online felületen beadja a pályázatot.
- II. Az intézményi Erasmus+ koordinátor a megfelelően benyújtott és alátámasztott pályázatokat továbbítja a Tempus Közalapítvány számára
- III. A Tempus Közalapítvány Kuratóriumának döntése után:
  - A felsőoktatási intézmény értesíti a hallgatót az elnyert kiegészítő támogatásról, a hallgató szerződésébe bekerül a kiegészítő támogatás összege

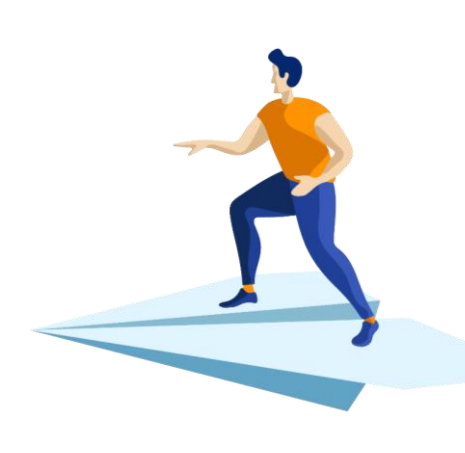

## Lépésre lépésre

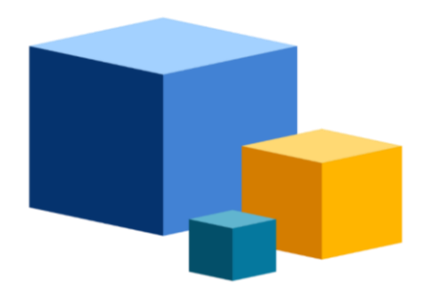

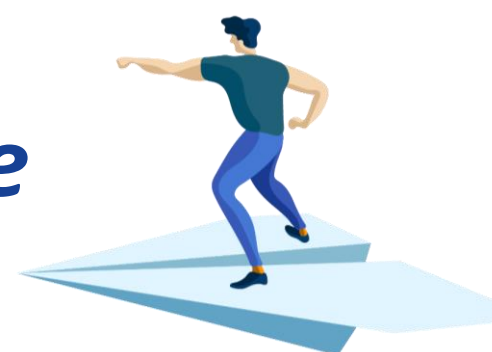

### **1. Adatvédelmi tájékoztató megismerése**

| ITINER                         |   |
|--------------------------------|---|
| Felhasználónév                 |   |
| Jelszó                         | 0 |
| Magyar                         | • |
| BEJELENTKEZÉS                  |   |
| VAGY                           |   |
| G Bejelentkezés Google fiókkal |   |
|                                |   |

### Hozzon létre felhasználói fiókot a felületen

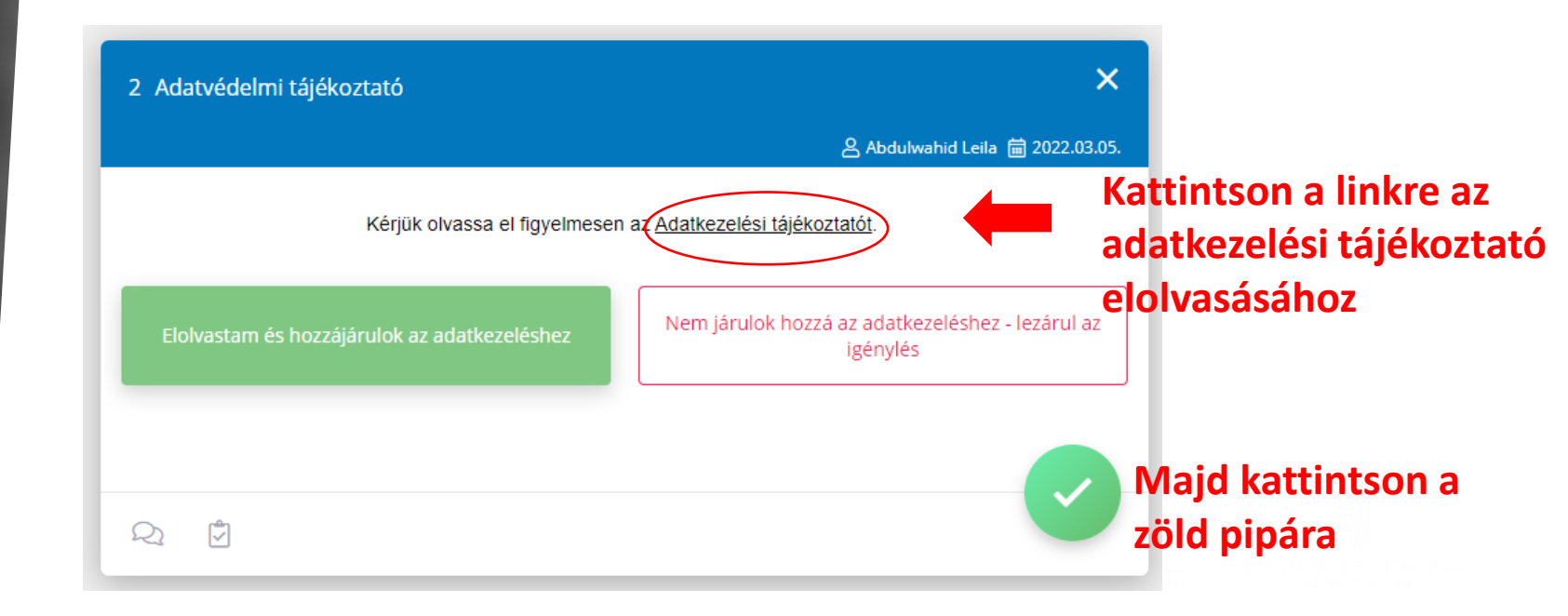

### 2. Személyes adatok és a mobilitással kapcsolatos adatok megadása

3 Esélyegyenlőségi támogatás igénylés - személyes adatok megadása

Ha Részképzés vagy szakmai gyakorlatot választ, akkor csak a Hónapok számát adja meg. Ha Rövid távú mobilitásban vesz részt, akkor csak a Napok számát adja meg

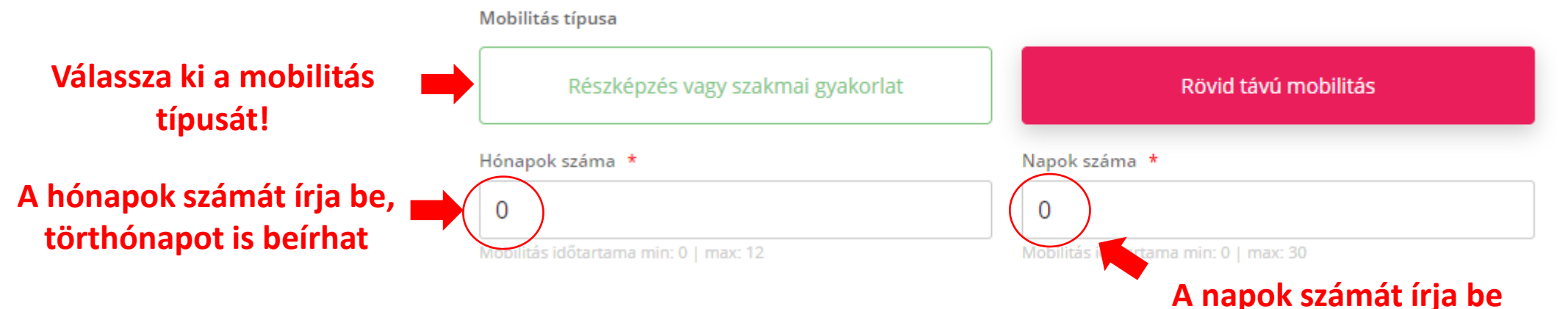

# 3. Jogosultsági szempont kiválasztása

Több jogosultsági szempont is megjelölhető, de csak egy szemponthoz szükséges alátámasztó dokumentumot feltölteni!

Esti vagy levelező szakos hallgató

Nemzeti vagy etnikai kisebbséghez tartozó hallgató

- Határon túli magyar hallgató
- Menekültstátusszal rendelkező hallgató
- A pályázó legalább egyik szülője vagy gondviselője nem rendelkezik középfokú iskolai végzettséggel

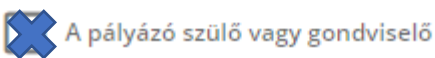

Büntetőjogi felelősségem tudatában kijelentem, hogy a kérelemben feltüntetett adatok a valóságnak megfelelnek. Valótlan adatközlés az Erasmus programból történő kizárást vonja maga után. Állítsa zöldre a téglalapot

Büntetőiogi nyilatkozat

Nem felel meg

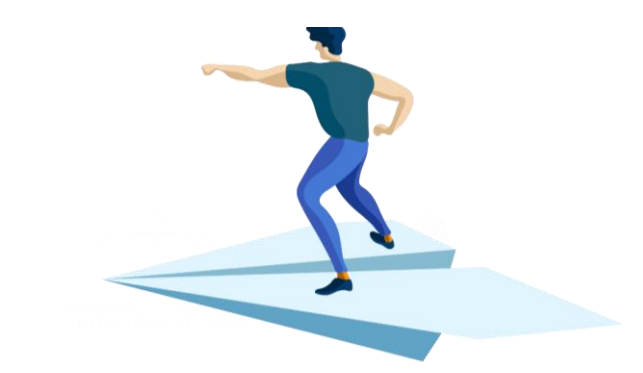

### Esélyegyenlőségi szempontok kiválasztása

### **4. Alátámasztó dokumentumok feltöltése**

Az imént kiválasztott esélyegyenlőségi szempont igazolásához kérjük olvassa el a részletes tájékoztatót.

- 1. Árva vagy félárva hallgató nyilatkozata
- 2. A származási országában kisebbségként élő határon túli magyar hallgató nyilatkozata
- 3. Nagycsaládban élő hallgató nyilatkozata
- 4. Magyarországon elismert nemzetiséghez tartozó hallgató nyilatkozata
- 5. Nyilatkozat arról, hogy a hallgató szülő vagy gondviselő
- 6. Nyilatkozat a hallgató szociális körülményeiben történő hirtelen változásról
- 7. Hallgató nyilatkozata arról, hogy legalább egyik szülője/gondviselője nem rendelkezik középfokú iskolai végzettséggel

KEVESEBBET MUTAT

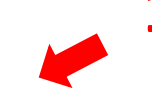

### Kattintson rá és töltse le a megfelelő nyilatkozatot, és töltse ki

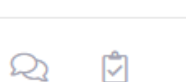

| TÖBBET MUTAT 🔻 |              |
|----------------|--------------|
|                |              |
|                | Elvégez      |
|                |              |
|                | ( <u>+</u> ) |
|                |              |
|                |              |

2. A következő oldalon töltse fel a nyilatkozatot és dokumentumokat
Pdf formátumban
Max. 5 dokumentumot tölthet fel

## 5. A pályázat aláírása

Mobilon vagy számítógépen kérjük, hogy írja alá ebben a mezőben az igénylést.

Kedves Kiss Flóra érintőképernyőn vagy egérrel kérjük, hogy írja alá ebben a mezőben az igénylést.

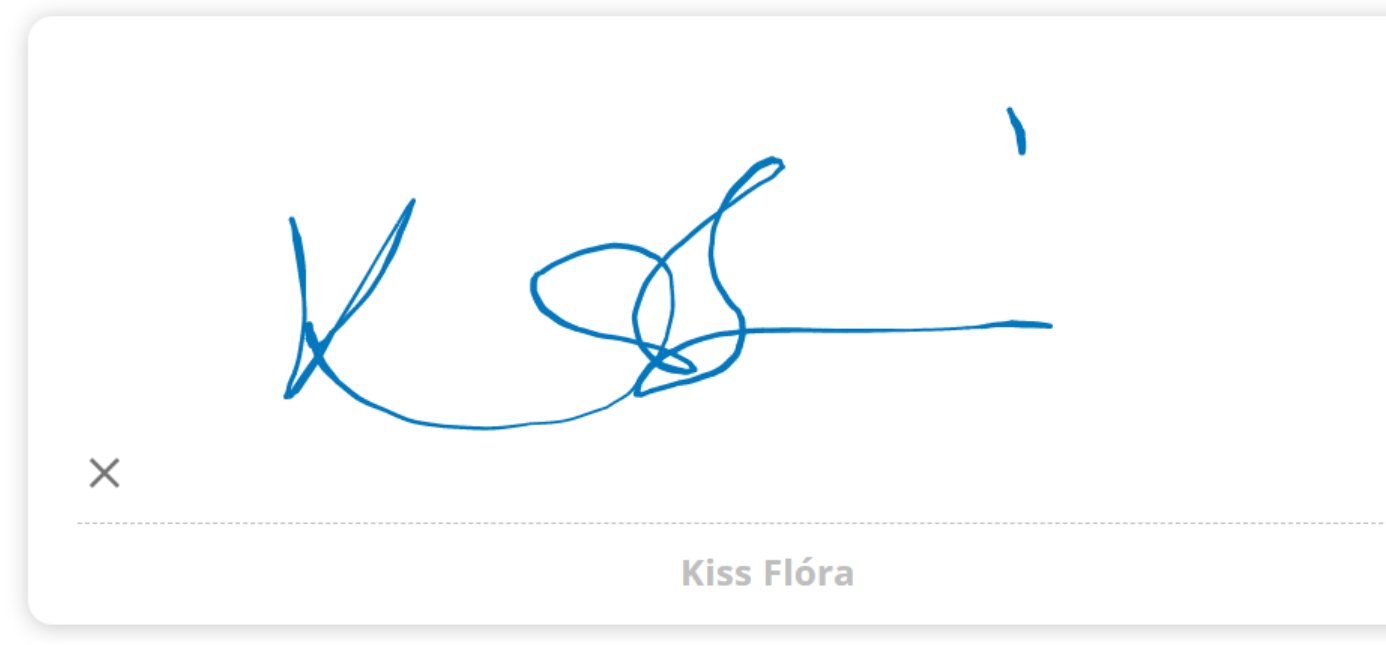

### 🔅 GPS koordináták használata letiltva.

Írja alá a pályázatot az elektronikus aláírás felületen, majd kattintson a zöld pipára

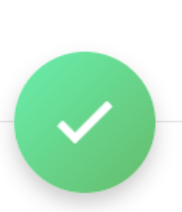

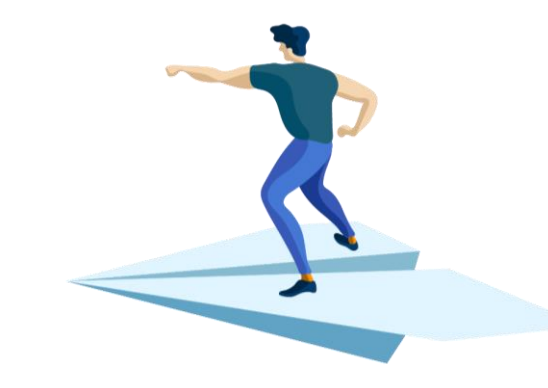

# 6. A pályázat beadása

Ezen a ponton már a felsőoktatási intézményéhez került a pályázat. Ön automatikus emailben értesül a pályázat sikeres beadásáról, majd ezt követően az intézményi elbírálás eredményéről (elfogadott v. elutasított)

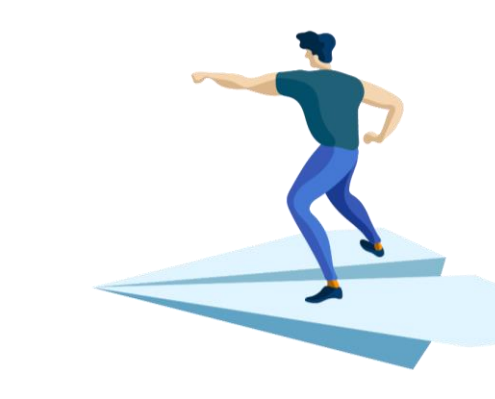

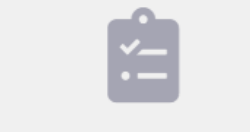

Nincs elérhető feladat

Nincs több nyitott feladatod ebben az itinerben, vagy a keresés nem hozott találatot

# Hasznos információk

A 2021/2022-es tanévben folyamatosan lehet pályázatot benyújtani az online felületen.

Figyelmesen olvassa el a felületen a kísérő szövegeket, mert praktikus információkat tartalmaznak.

A felület minden szekció végén elmenti az addig felvitt adatokat. A felület 10 perc után lezár és csak a mentett adatokat tárolja a rendszer.

Később visszatérhet a megkezdett pályázatához

> A beadásról és a döntésről emailben kap értesítést

>Hiánypótlásra nincs lehetőség

A pályázat ismételt beadásához új pályázatot kell indítania a felületen

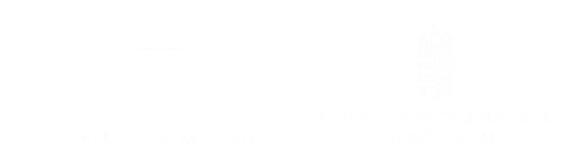